# selbetti

# MANUAL DE CONFIGURAÇÃO DO TRACKER EMBARCADO PARA EPSON

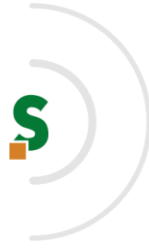

# Sumário

| 1. | PRÉ-REQUISITOS                                       | .3  |
|----|------------------------------------------------------|-----|
| 2. | CONFIGURAÇÃO DO ISS (FRONT-END)                      | . 3 |
| 3. | INSTALAR/REMOVER SERVIÇO DO TRACKER EPSON (BACK-END) | . 4 |
| 4. | CONFIGURAÇÃO DO SERVIÇO REST DO TRACKER              | .4  |
| 5. | CONFIGURAÇÃO DO EQUIPAMENTO                          | 6   |
| 6. | ATIVAÇÃO DE LEITOR DE CARTÃO                         | 7   |

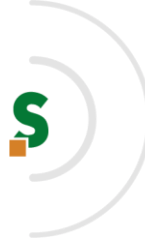

# 1. PRÉ-REQUISITOS

- ✓ Java 17;
- ✓ IIS (Information Internet Services) habilitado e iniciado;
- ✓ Porta 8088 liberada;

### 2. CONFIGURAÇÃO DO ISS (FRONT-END)

Com o serviço do IIS rodando, descompactar o conteúdo do arquivo tracker-app.zip na pasta **wwwroot** que fica em **c:\inetpub**, conforme imagem que segue:

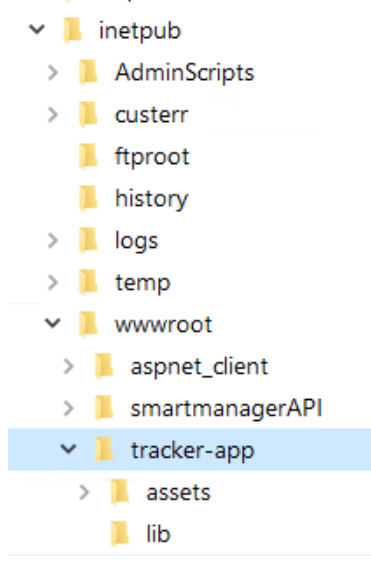

Após, na raiz da pasta descompactada (tracker-app) editar o arquivo service.js e na variável "ip" alterar o valor apontando para o ip aonde estará rodando o serviço do Tracker para epson(back-end). Detalhe: se estiver rodando no mesmo ambiente, deve-se usar o ip da máquina na rede, **não** utilizar **localhost** ou **127.0.0.1**, conforme imagem abaixo:

| 🧾 service - Bloco de notas                                                                                                    |
|----------------------------------------------------------------------------------------------------|
| Arquivo Editar Formatar Exibir Ajuda                                                                                                    |
| <pre>ip = '172.16.0.182';<br/>//ip = '172.16.8.106';<br/>BASE_URL = "http://"+ ip + ":8088/service/tracker";<br/>var timerId</pre>                                                                                                    |
| <pre>function sendHttpRequest(resource, method, body, successCallback, failCallback) {   var xmlHttpRequest = new XMLHttpRequest();   var url = this.BASE_URL + resource;   var async = false;</pre>                                                                |
| <pre>xmlHttpRequest.open(method, url, async);<br/>xmlHttpRequest.setRequestHeader("Custom-DeviceIP","172.16.0.252");<br/>xmlHttpRequest.setRequestHeader("Content-Type","application/json");<br/>xmlHttpRequest.setRequestHeader("Content Superior(suppl));</pre>   |
| <pre>xmint(preducst.onreadystatechange = function(event) {     showSpinner();     if (xmlHttpRequest.readyState == XMLHttpRequest.DONE) {         if (xmlHttpRequest.status == 200) {             successCallback(xmlHttpRequest.response);         }     } }</pre> |

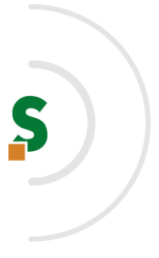

# 3. INSTALAR/REMOVER SERVIÇO DO TRACKER EPSON (BACK-END)

Para **instalar** o serviço da EPSON Tracker no Windows com conta local de serviço é necessário rodar em linha de comando no modo de administrador (no local onde se encontra o arquivo.jar do projeto) a seguinte instrução: **epson-tracker-java.exe install service** 

Para **remover** o serviço do Windows, rodar em linha de comando a seguinte instrução: **epson-tracker-java.exe uninstall service** 

Por padrão o serviço irá rodar na porta 8088, não conflitando com qualquer outra instalação do TomCat<sup>1</sup> que por ventura esteja instalada e rodando no servidor.

Obs.: Após instalar o serviço, em **serviços (Windows)** mudar para início automático e iniciá-lo se caso não estiver iniciado.

#### 4. CONFIGURAÇÃO DO SERVIÇO REST DO TRACKER

É necessário utilizar ferramenta de **API Client** para envio de requisição do tipo **POST**, como por exemplo, **POSTMAN**, **INSOMNIA**. Em nossa demonstração utilizamos o Insomnia com as seguintes configurações de requisições:

#### POST na URL:

#### http://<ip-do-serviço-EPSON>:8088/service/tracker/config/remoteConfig

| POST 🗕 htt                     | p://172.16.0.182:8088/service/tracker/config/remoteConfig                       | Send | - |
|--------------------------------|---------------------------------------------------------------------------------|------|---|
| JSON 🔻                         | Auth  Query Headers Docs                                                        |      |   |
| 1 <b>√ {</b><br>2 "web<br>3 "i | ServiceUrl" : "http://172.16.0.196:64655/RPortalService/",<br>sDevMode" : false |      |   |
| 4 ¥                            |                                                                                 |      |   |

<sup>1</sup> O Tomcat roda na forma de container na aplicação, dedicada somente a aplicação e a versão que roda internamente do Tomcat é a 10.1.8;

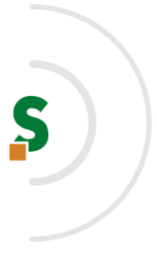

#### Headers.

Adicionar no Headers somente os parâmetros "Accept" e "Content-Type" o valor para ambos é "applica<u>tion/json", conforme a imagem abaixo:</u>

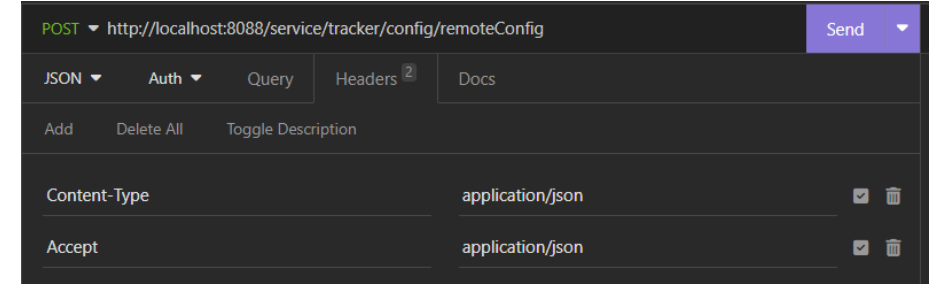

Body (JSON):

|   | {                                                                                             |
|---|-----------------------------------------------------------------------------------------------|
|   | webServiceUrl" : "http:// <ip-serviço-web-tracker>/RPortalService/",</ip-serviço-web-tracker> |
| " | isDevMode" : false                                                                            |
|   | }                                                                                             |

Exemplo da mensagem de retorno quando configurado com sucesso:

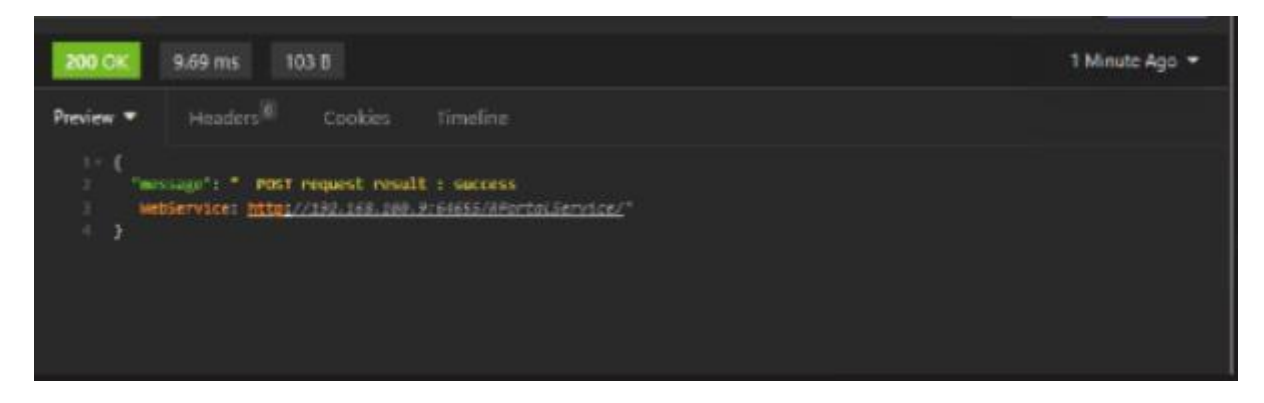

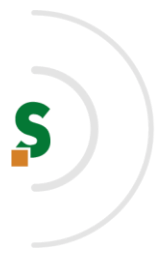

# 5. CONFIGURAÇÃO DO EQUIPAMENTO

Acessar o endereço **IP** do equipamento via web e realizar autenticação do usuário com a senha do administrador:

| EPSON WF-M579                            | 9 Series                                                                               | Início de sessão de administrador |
|------------------------------------------|----------------------------------------------------------------------------------------|-----------------------------------|
| Estado Rede                              |                                                                                        |                                   |
| Estado do produto<br>Estado da rede      | Início de sessão de administrador                                                      |                                   |
| Estado de unização<br>Estado do hardware | Nome de Util. :                                                                        |                                   |
|                                          | Senha actual :                                                                         |                                   |
|                                          | Nota: Recomendamos a comunicação via HTTPS para introduzir uma senha de administrador. |                                   |
|                                          |                                                                                        |                                   |
|                                          |                                                                                        |                                   |
|                                          |                                                                                        |                                   |
|                                          |                                                                                        |                                   |
|                                          |                                                                                        |                                   |
|                                          |                                                                                        |                                   |
|                                          |                                                                                        |                                   |
|                                          |                                                                                        |                                   |
|                                          |                                                                                        |                                   |
|                                          |                                                                                        |                                   |
|                                          |                                                                                        |                                   |
|                                          |                                                                                        |                                   |
|                                          |                                                                                        |                                   |
|                                          |                                                                                        |                                   |
|                                          |                                                                                        |                                   |
|                                          | ок                                                                                     |                                   |

Quando autenticado com sucesso, é necessário realizar a configuração para funcionamento do **front-end.** Os 2 primeiros campos apontam para as **URL de serviço** do front-end e estão localizados na aba "Epson Open Platform" da aplicação (endereço IP, onde estão os arquivos do projeto no servidor):

| o ⊳ c                                                                                                    | Д                                                                       | ▲ Not secure                                              | https://172.16.0.252/PRES                                | ENTATION/ADVANCED/C       | OMMON/TOP                         |                                        |  |  |  |  |  |  |  |
|----------------------------------------------------------------------------------------------------|-------------------------------------------------------------------------|-----------------------------------------------------------|----------------------------------------------------------|---------------------------|-----------------------------------|----------------------------------------|--|--|--|--|--|--|--|
| EPSON       WF-M5799 Series         Estado       Imprimir       Digit/Copiar       Fax       Rede       Segurança de Procuto       Gestão de Dispositivo       Epson Open Platform         Chave do produto       Sistema de autenticação       Básico       Pode definir ou confirmar o servidor ligado a partir da Epson Open Platform.                                                                                                    |                                                                         |                                                           |                                                          |                           |                                   |                                        |  |  |  |  |  |  |  |
| C       Imprimir       Not secure       https://172.16.0.252/PRESENTATION/ADVANCED/COMMON/TOP         EPSON       WF-M5799 Series         Estado       Imprimir       Digit/Copiar       Fax       Rede       Segurança de Procuto       Gestão de Dispositivo       Epson Open Platform         Chave do produto       Sistema de autenticação       s       Sásico       Pode definir ou confirmar o servidor ligado a partir da Epson Open Platform.       Consulte o manual para obter as definições do Sistema de autenticação.         Servidor de autenticação       Servidor principal-       Pode definir ou confirmar o servidor ligado a partir da Epson Open Platform.         Consulte o manual para obter as definições do Sistema de autenticação.       Servidor principal-       Pode definir ou confirmar o servidor ligado a partir da Epson Open Platform.         VEL da página Web antes do Início de sessão :       Inttp://172.16.0.182/tracker-app/auth-card.html       Inttp://172.16.0.182/tracker-app/nome.html         URL da página Web depois do Início de sessão :       Inttp://172.16.0.182/tracker-app/nome.html       Intende accesso :         URL de notificação :       Intg://172.16.0.182.008/service/tracker/notifications       Intg://172.16.0.182.008/service/tracker/notifications         URL de notificação :       Intg://172.16.0.182.008/service/tracker/notifications       Intg://172.16.0.182.008/service/tracker/notifications |                                                                         |                                                           |                                                          |                           |                                   |                                        |  |  |  |  |  |  |  |
| Chave do produto<br><u>Sistema de autenticação</u><br>»Básico<br>»Teste de ligação<br>Definições de modo de erro do<br>servidor de autenticação                                                                                                    | Pode definir ou confirm<br>Consulte o manual para<br>Servidor principal | ar o servidor ligado a pa<br>3 obter as definições do<br> | rtir da Epson Open Platform.<br>Sistema de autenticação. | http://172.16.0           | 182/tracker-app/auth-card html    |                                        |  |  |  |  |  |  |  |
|                                                                                                    | URL da página Web                                                       | depois do Início de sess                                  | http://172.16.0.                                         | 182/tracker-app/home.html |                                   |                                        |  |  |  |  |  |  |  |
|                                                                                                    | URL de notificação :                                                    |                                                           |                                                          |                           | TrackerToken<br>http://172.16.0.1 | 182:8088/service/tracker/notifications |  |  |  |  |  |  |  |
|                                                                                                    | Tempo limite de notifi                                                  | icação (seg.) :                                           |                                                          |                           | 10                                |                                        |  |  |  |  |  |  |  |

Preencher as informações de IP do servidor, trocando o valor **<ip-do-frontend-EPSON>** pelo IP do servidor aonde roda o IIS.

URL = <u>http://<ip-do-frontend-EPSON</u>>/tracker-app/auth-card.html

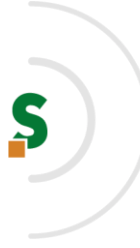

### URL = <u>http://<ip-do-frontend-EPSON</u>>/tracker-app/home.html

#### Básico

Pode definir ou confirmar o servidor ligado a partir da Epson Open Platform. Consulte o manual para obter as definições do Sistema de autenticação.

| Servidor principal                             |                                                        |
|------------------------------------------------|--------------------------------------------------------|
| URL da página Web antes do Início de sessão :  | http://172.16.0.182/tracker-app/auth-card.html         |
| URL da página Web depois do Início de sessão : | http://172.16.0.182/tracker-app/home.html              |
| Token de acesso :                              | TrackerToken                                           |
| URL de notificação :                           | http://172.16.0.182:8088/service/tracker/notifications |
| Tempo limite de notificação (seg.) :           | 10                                                     |
|                                                |                                                        |

Em URL de Notificação, informar o serviço de notificação do projeto:

#### Exemplo:

#### URL = <u>http://<ip-do-serviço-EPSON</u>>:8088/service/tracker/notifications

| URL de notificação :                 | http://172.16.0.182:8088/service/tracker/notifications |
|--------------------------------------|--------------------------------------------------------|
| Tempo limite de notificação (seg.) : | 10                                                     |

Deve ativar a chave do produto através do site: https://openplatform.epson.biz/license-op/inputInformation.html

| < C                               | C C A Not secure https://192.168.115.232/PRESENTATION/ADVANCED/COMMON/TOP |              |                                             |                                                              |                                                            |                       |                     |  |  | A <sup>%</sup> ∂ø5 | ŝ \$≣ | Ð |  |          |           |                 |   |
|-----------------------------------|---------------------------------------------------------------------------|--------------|---------------------------------------------|--------------------------------------------------------------|------------------------------------------------------------|-----------------------|---------------------|--|--|--------------------|-------|---|--|----------|-----------|-----------------|---|
| EPSON                             | WF                                                                        | M5799 Ser    | ies                                         |                                                              |                                                            |                       |                     |  |  |                    |       |   |  | Terminar | sessão de | e administrador |   |
| Estado                            | Imprimir                                                                  | Digit/Copiar | Fax Rede                                    | Segurança de Rede                                            | Segurança de Procuto                                       | Gestão de Dispositivo | Epson Open Platform |  |  |                    |       |   |  |          |           |                 | l |
| Chave do produto Chave do produto |                                                                           |              |                                             |                                                              |                                                            |                       |                     |  |  |                    |       |   |  |          |           |                 |   |
|                                   |                                                                           |              | Configure a chave d<br>Introduza a chave de | o produto pera ativar es fun<br>o produto incluindo os hiten | ções Epson Open Platform.<br>s e caracteres attanuméricos. |                       |                     |  |  |                    |       |   |  |          |           |                 |   |
| Número de sêrie :                 |                                                                           |              |                                             |                                                              |                                                            | X3BK003172            | 2                   |  |  |                    |       |   |  |          |           |                 |   |
| Varsão de Epson Open Platform :   |                                                                           |              |                                             |                                                              | 1.0                                                        |                       |                     |  |  |                    |       |   |  | ¥        |           |                 |   |
|                                   | Introduza a chave do produto :                                            |              |                                             |                                                              |                                                            |                       |                     |  |  |                    |       |   |  |          |           |                 |   |
|                                   |                                                                           |              |                                             |                                                              |                                                            |                       |                     |  |  |                    |       |   |  |          |           |                 |   |

Deve adicionar usuário "RportalUser" nas definições de controle de acesso conforme imagem abaixo.

Usuário: RportalUser Senha: rportal@123

#### Selbetti Tecnologia S.A. Maior Integradora em Outsourcing de TI www.selbetti.com.br

| D             | efinições de                                                  | e controlo de                                     | acesso > Definições do utilizador                                               |                      |
|---------------|---------------------------------------------------------------|---------------------------------------------------|---------------------------------------------------------------------------------|----------------------|
| prie<br>conta | nera coluna, adicion<br>a não será apresenta<br>Nome de Util. | e uma conta para a ap<br>eda na Ista de utilizado | icação iniciar sessão na impressara.<br>es no paíner de controlo da impressora. |                      |
| 1             | AportalUser                                                   | Editar                                            |                                                                                 | 24                   |
|               |                                                               | Adicionar                                         | <u>ــــــ</u>                                                                   | Manter 2° posição de |
|               |                                                               | Adicionar                                         |                                                                                 | cadastro vazia       |
|               |                                                               | Adicionar                                         |                                                                                 |                      |
|               |                                                               | Adicionar                                         |                                                                                 |                      |
|               |                                                               | Adicionar                                         |                                                                                 |                      |

# 6. ATIVAÇÃO DE LEITOR DE CARTÃO

Após as configurações de URL do projeto, é necessário garantir que os recursos de controle de acesso e leitura de crachá estejam ativos.

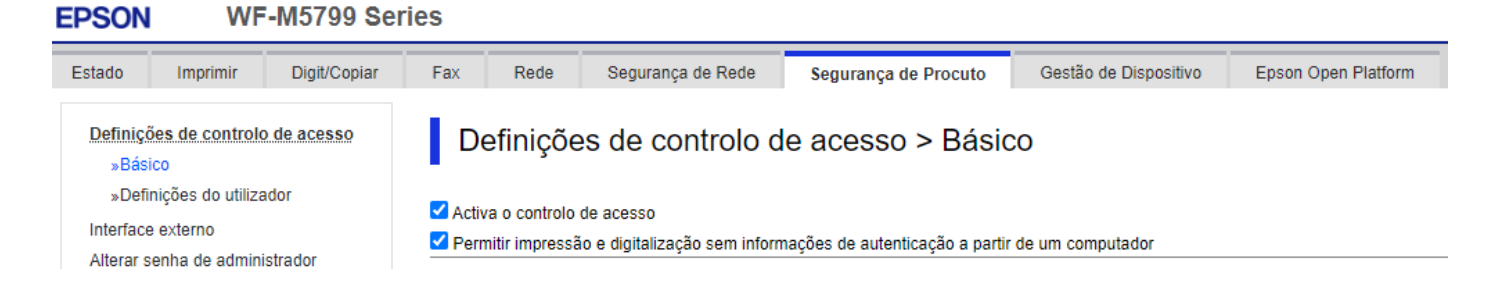

Na aba **Gestão de Dispositivo** e no painel lateral **"Leitor de Cartões**" podemos verificar se o leitor de crachá está ativo e também se faz necessário informar o *VendorID* e o *ProductID* do dispositivo, conforme abaixo:

Selbetti Tecnologia S.A. Maior Integradora em Outsourcing de TI www.selbetti.com.br

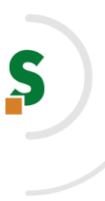

**EPSON** 

#### WF-M5799 Series

| Estado                                               | Imprimir                                    | Digit/Copiar      | Fax                     | Rede                           | Segurança de Rede                                          | Segurança de Procuto             | Gestão de Dispositivo            | Epson Open Platform     |  |  |  |
|------------------------------------------------------|---------------------------------------------|-------------------|-------------------------|--------------------------------|------------------------------------------------------------|----------------------------------|----------------------------------|-------------------------|--|--|--|
| Notifica<br>Painel d<br>País/Re                      | ção por e-mail<br>le controlo<br>gião       |                   | Le                      | eitor de                       | cartões                                                    |                                  |                                  |                         |  |  |  |
| Poupan                                               | ça de energia                               |                   | Intro                   | luza a Vendo                   | r ID e Product ID apenas q                                 | uando desejar limitar o leitor d | e cartões a utilizar. Caso contr | ário, introduza "0000". |  |  |  |
| Leitor de                                            | e cartões                                   |                   | Vend                    | or ID :                        | etro operacional apenas qu                                 | uando for necessario um contr    | olo especial para o leitor de ca | 09D8                    |  |  |  |
| Som                                                  | r o importar va                             | lor de definição  | Prod                    | Product ID : 0410              |                                                            |                                  |                                  |                         |  |  |  |
| »Exportar e importar valor de definição<br>»Exportar |                                             |                   | Parâmetro operacional : |                                |                                                            |                                  |                                  |                         |  |  |  |
| »Importar                                            |                                             |                   |                         |                                |                                                            |                                  |                                  |                         |  |  |  |
| Atualiza<br>Nome d<br>de conta                       | ção de Firmwar<br>o administrador,<br>acto  | e<br>/Informações |                         | Avançar                        |                                                            |                                  |                                  |                         |  |  |  |
| Data e I<br>»Forr                                    | Hora<br>mato de exibição                    | D                 | Você<br>1. Se           | pode verifica<br>gure o cartão | r a conexão do leitor de ca<br>o sobre o leitor.<br>ficarl | rtões e o resultado da leitura d | lo cartão.                       |                         |  |  |  |
| »Data<br>»Dife<br>»Serv                              | a e Hora<br>rença horária<br>vidor de horas |                   | 2.0                     | Verificar                      | iourj.                                                     |                                  |                                  |                         |  |  |  |